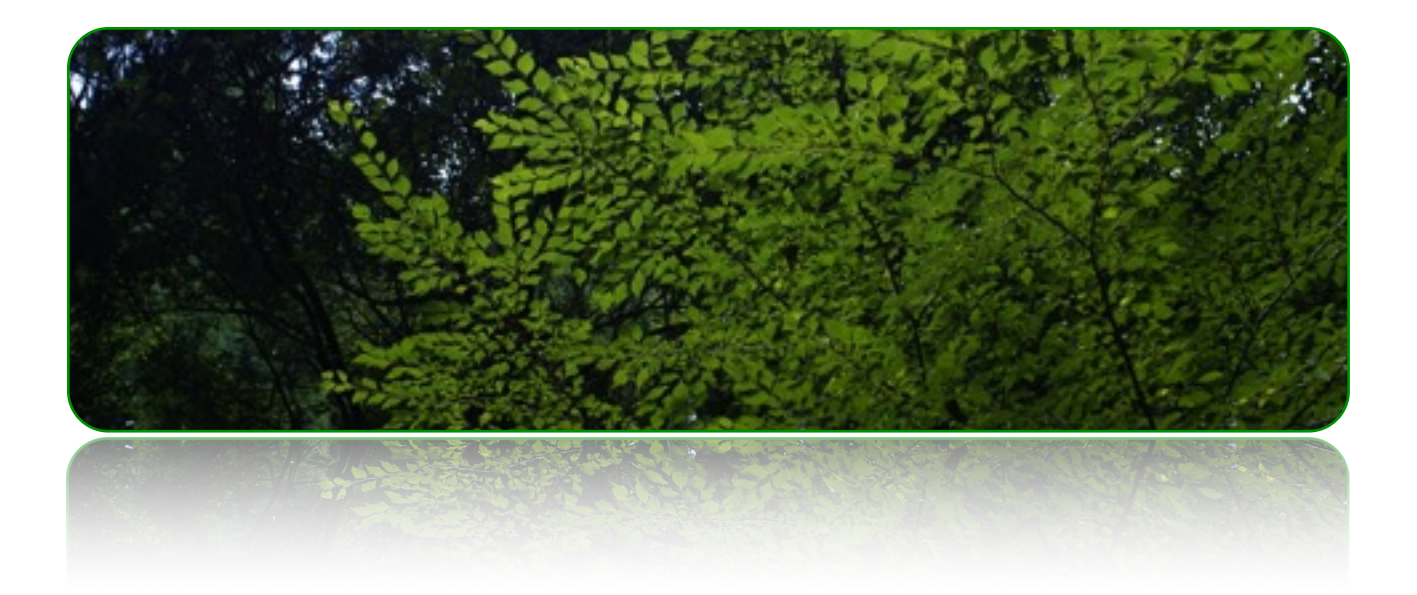

# アクセス許可変更手順

【重要】Windows10へのインストール後のアクセス許可変更手順

作成者::株式会社クレッシェンド 2018年3月13日

バージョン: 1.0.0

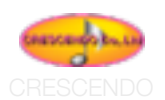

# ◆Windows10でのセキュリティ・アクセス許可の変更の手順

#### はじめに

Windows 10の仕様変更により、弊社ソフトウエアをインストール後、セキュリティでアクセス許可の設 定を変更を必要とする場合があります。アクセス許可が適切でない場合、弊社ソフトウエアを起動した際、 書き込みや変更などをしようとすると、アラートが現れ何も操作できない状態になることがあります。 以下の方法で、Windows 10へのインストール後のセキュリティの変更手順を記載します。

# セキュリティの変更方法

#### 概要

**アプリケーションフォルダー**で右クリック、「**プロパティ**」を選択。「**セキュリティ**」を選択し、 「HomeUser\*\*\*\*」を選択。「アクセス許可画面」で「**フルコントロール**」をチェック。「適用」をク リック。最後に「OK」を押してください。これで、アプリケーションフォルダーのセキュリティのアクセ ス許可が変更されます。

I70576070/(94

# 以下の操作手順は、弊社ソフトウエアをインストールしてあることが前提となります。

#### 詳細

#### 1、アプリケーションのフォルダー

弊社ソフトウエアは、Windows 10の「ドキュメント」 フォルダー内に作成されています。

#### 2、アプリケーションフォルダーで右クリック

アプリケーションフォルダーが見えている状態で(例 「レプタ2」など)、アプリケーションフォルダーを右 クリックして、「プロパティ」を選択します。

#### 3、プルダウンメニューで「プロパティ」を選択

右クリックで表示されるプルダウンメニューで「プロ パティ」を選択します。

## 4、「プロパティ」画面で「セキュリティ」タブを選 択

「プロパティ」画面の上部にある「セキュリティ」タ ブをクリックし画面を切り替えます。

#### 5、「セキュリティ」画面内で、「HostUser\*\*\*」と

#### 書かれた項目を選択

全般 共有 セキュリティ 以前のパージョン カスタマイズ オブジェクトモ: Q#Usen#ain7#Documents#エクレシア6 グループをまたはユーザー名(G) \$1. SYSTEM St He Administrators (WN 1084.dm) アクセス部門を定要するには(編集)を 😌 🛒 #(E)... リックします。 79년**지**환희(P): He 計可 122 フル コントロール 安東 読み取りと実行 フォルダーの内容の一覧表示 読み取り 002.2/ 特殊なアクセス許可または詳細設定を表示する 評核設定(V) には、(詳細設定)モクリックします。 OK. キャンセル 退用(人

「HostUsers\*\*\*」は\*\*\*部分は、ご使用のPCのアカウント名称が書かれています。

×

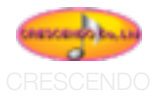

# 6、「アクセス許可画面」で、「フルコントロール」 をチェックする

このチェックを入れることで、アプリケーションの 書き込みや変更などが可能になります。

| 142974                                                                     |                      |                       |
|----------------------------------------------------------------------------|----------------------|-----------------------|
| オブジェクト名: CWUsersWwin7W<br>グループ名またはユーザー名(Ω):                                | Documents#171-57     | 6                     |
| AL SYSTEM                                                                  |                      |                       |
| HomeUsers (WIN10#HomeUs                                                    | es)                  |                       |
| Administrators (WIN104Admin                                                | natrators)           |                       |
|                                                                            |                      |                       |
|                                                                            |                      |                       |
|                                                                            |                      |                       |
|                                                                            | 過10( <u>D</u> )      | 制除图                   |
| アクセス許可(空): HomeUsers                                                       | 造10(型)<br>計可         | NR(B)<br>p2           |
| アクセス計可(空): HomeUsers<br>フルコントロール                                           | (2012)               | 89408<br>1414<br>1111 |
| アクセス計可(空): HomeUsers<br>フル コントロール<br>支車                                    | 월10일<br>[1박]<br>     | 848<br>##<br>0        |
| アクセス許可(空): HomeUsers<br>フル コントロール<br>支車<br>読み取りと実行                         | -0.002               | 84%                   |
| アクセス許可(空): HomeUters<br>フルコントロール<br>支互<br>読み取りと実行<br>フォルダーの内容の一覧表示         | -0.0012-<br>1741<br> |                       |
| アクセス許可(空): HomeUters<br>フルコントロール<br>支互<br>読み取りと実行<br>フォルダーの内容の一覧表示<br>読み取り | -0.0012-<br>1741<br> |                       |
| 7クセス許可(空): HomeUsers<br>フルコントロール<br>支互<br>読み取りと実行<br>フォルダーの内容の一覧表示<br>読み取り | -Q025                |                       |
| 7クセス許可(空): HomeUsers<br>フルコントロール<br>支互<br>読み取りと実行<br>フォルダーの内容の一覧表示<br>読み取り | -0.0012-<br>1741<br> |                       |

#### 7、「提要」を選択、「OK」をクリックして終了

「アクセス許可」を変更後は、「適用」「OK」を クリックして、確定します。

| € <u>s</u> U74                                                         |                                                                                                    |                                                                                                    |
|------------------------------------------------------------------------|----------------------------------------------------------------------------------------------------|----------------------------------------------------------------------------------------------------|
| プジェクト名: Ci#Users#win78                                                 | DocumentsXIクレジア                                                                                                    | 6                                                                                                    |
| 7ルーフ名またはユーザー名(血):                                                      |                                                                                                    |                                                                                                    |
| AL SYSTEM                                                              |                                                                                                    |                                                                                                    |
| KomeUsers (WIN10#HomeUsers)                                            | sers)                                                                                                    |                                                                                                    |
| Administrators (WIN104Adm                                              | enistrations)                                                                                                    |                                                                                                    |
|                                                                        |                                                                                                    |                                                                                                    |
|                                                                        |                                                                                                    |                                                                                                    |
|                                                                        |                                                                                                    |                                                                                                    |
|                                                                        |                                                                                                    |                                                                                                    |
|                                                                        | 810 <u>0</u>                                                                                                    | 制车图                                                                                                    |
| 7クセス評可(2): HomeUsers                                                   | 盘10 <u>10</u>                                                                                                    | 利等( <u>8</u> )<br>月五                                                                                                    |
| 7クセス許可(空): HomeUsers<br>フル コントロール                                      | 전10/D-<br>(7 년<br>고                                                                                                    | 利除(図)<br>作業<br>□                                                                                                    |
| 7クセス許可(2): HomeUsers<br>フル コントロール<br>変更                                | 출10.Q)<br>[번 1]<br>[]<br>[]<br>[]                                                                                                    | 利取(2)<br>(月本<br>〇〇〇〇〇〇〇〇〇〇〇〇〇〇〇〇〇〇〇〇〇〇〇〇〇〇〇〇〇〇〇〇〇〇〇                                                                                                    |
| 7クセス計可(2): HomeUsers<br>フルコントロール<br>変更<br>読み取りに実行                      |                                                                                                    | 利知(名)<br>15章<br>日 (1)<br>日 (1)                                                                                                    |
| 7クセス許可迎: HomeUsers<br>フルコントロール<br>定意<br>読み取りに実行<br>フォルダーの内容の一覧表示:      | 10.02<br>(74)<br>(74)<br>(74)<br>(74)<br>(74)<br>(74)<br>(74)<br>(74)                                                                                                    | 利知道<br>19章<br>日 (1)<br>日 (1)<br>日 |
| ウセス計可定: HomeUsen<br>フルコントロール<br>変更<br>読み取り(実行<br>フォルダーの内容の一覧表示<br>読み取り | 12.10.12-<br>17.11<br>17.111<br>17.11<br>17.11<br>1 | #%@<br>##<br>0                                                                                                    |